אינדקס

מתאם זרם חילופין גודל ומשקל **49, 50** 

### נ

נזק, מניעה 5

### ע

עזרה

37 קבלת סיוע ותמיכה ערכת שבבים 45

#### פ

32 פותר בעיות החומרה
 40 Dell- פנייה ל-41
 41 Dell- נפייה מקוונת ל-41
 24 פתרון בעיות

### ٦

רשת קווית כבל רשת, חיבור **7** 

#### ש

שירות לקוחות 38

#### π

**23** תכונות תוכנה**38** תמיכה טכנית

תמיכת זיכרון 44

בעיות חשמל, פתרון 25 בעיות, פתרון 24 בעיות תוכנה 27

#### ה

הודעות מערכת **31** התקנה, לפני שתתחיל 5 התקנה מחדש 35 Windows

### T

זרימת אוויר, שמירה על 5

### Π

חיבור אינטרנט 10 חיבור (התחברות) לאינטרנט 10 חיבור רשת תיקון 24 חיבור רשת אלחוטית 24

### C

כניסה ל-FTP, אנונימי **39** כתובות דואר אלקטרוני לתמיכה טכנית 38 כתובות דואר אלקטרוני לתמיכה 38

#### מ

מדריך טכנולוגיה של Dell למידע נוסף 42 מוצרים מידע ורכישה 39 מחשב, התקנה 5 מנהלי התקנים והורדות 43 מעבד 44 מפרט 44 מצב הזמנה 39 משאבים, מידע נוסף 42

# אינדקס A

39 AutoTech

### D

Dell Support Center (מרכז התמיכה של Diagnostics Checklist (רשימת פעולות לביצוע באבחון)

### I

ISP

ספק שירות אינטרנט 10

### Μ

Microsoft® Windows® XP Program Compatibility Wizard 28 (אשף תאימות תוכניות) התקנה 10 התקנה מחדש 36

### W

Windows, התקנה מחדש 35

### א

אוורור, וידוא 5 איתור מידע נוסף 42 אפיק הרחבה 45 אפשרויות התקנה מחדש של המערכת 35 אתר האינטרנט של התמיכה של Dell אתרי אינטרנט לתמיכה ברחבי העולם 38

#### ב

בעיות זיכרון פתרון 26 בעיות חומרה אבחון 32

| סביבת המחשב                                                     |                                            | סביבת המחשב      |                                               |
|-----------------------------------------------------------------|--------------------------------------------|------------------|-----------------------------------------------|
| מידת תנודה מרבית (תו<br>תנודות אקראי המדמה ו                    | ך שימוש בספקטרום<br>סביבת משתמש):          | רום (מרבי):      |                                               |
| ,<br>הפעלה                                                      | 0.66 GRMS                                  | הפעלה            | 15.2⁻ עד 3048 מ'<br>(50⁻ עד 10.000 רגל)       |
| אחסון                                                           | 1.3 GRMS                                   | אחסון            | 15.2⁻ עד 10.688 מ'<br>(50⁻ עד 000 35 רגל)     |
| מידת זעזועים מרבית (נ<br>נמצא במצב מנוחה ועם<br>אלפיות השנייה): | מדדת כאשר כונן SSD<br>פעימת חצי סינוס של 2 | רמת זיהום אווירי | ב- G2 או פחות כמוגדר ב- G2<br>ISA-S71.04-1985 |
| הפעלה                                                           | 110 G                                      |                  |                                               |

163 G אחסון

| מתאם זרם חילופין  |                        | פיסי                    |                                          |
|-------------------|------------------------|-------------------------|------------------------------------------|
| 30 W (ESP)        |                        | עומק                    | ('172 מ"מ (6.80 אינץ                     |
| גובה              | ('2.24 מ"מ (2.24 אינץ  | משקל                    |                                          |
| רוחב              | ('אינץ 1.57 מ"מ 40.0   | (כולל סוללה של 4 תאים): |                                          |
| עומק              | ('אינץ 3.15 מ"מ 80.0   | ניתן להגדיר למשקל       | (1.07 ק"ג (2.36 פאונד                    |
| משקל (כולל כבלים) | 0.18 ק"ג (0.40 פאונד)  | יוטן נו-                |                                          |
| 30 W (PI)         |                        | סביבת המחשב             |                                          |
| גובה              | ('2.76 מ"מ (2.76 אינץ  | תחום טמפרטורות:         |                                          |
| רוחב              | ('אינץ 1.42 מ"מ 36.0   | הפעלה                   | 0° עד 35° צלזיוס<br>(22° עד 95° פרנהייט) |
| עומק              | ('אינץ 3.07 מ"מ (78.0  | אחסון                   | עד 65° צלזיוס−40°                        |
| משקל (כולל כבלים) | 0.156 ק"ג (0.34 פאונד) | לחות יחסית (מרבית):     | (40°⁻ עד 149° פרנהייט)                   |
| פיסי              |                        |                         | 000/ 100/                                |
| גובה              | 27.2 עד 31.7 מ"מ       | הפעלה                   | 10% עד 90%<br>(ללא עיבוי)                |
|                   | ('עד 1.25 אינץ) 1.07   | אחסון                   | 95% עד 5%                                |
| רוחב              | ('אינץ 9.1 מ"מ (232    |                         | (ללא עיבוי)                              |

| סוללה             |                                                                                                    | מתאם זרם חילופין  |                             |
|-------------------|----------------------------------------------------------------------------------------------------|-------------------|-----------------------------|
| זמן פעולה         | משך הפעולה של הסוללה<br>משתנה בהתאם לתנאי<br>ההפעלה ועלול להצטמצם<br>מאוד בתאים של צריכת<br>חשמל מוגברת. | מתח כניסה         | 240–100 וולט זרם<br>חילופין |
|                   |                                                                                                    | זרם כניסה (מרבי)  | 1.0 A                       |
|                   |                                                                                                    | תדר כניסה         | 50–60 Hz                    |
|                   | לקבלת מידע נוסף, עיין                                                                                    | הספק יציאה        | אט 30                       |
|                   | במדריך הטכנולוגיה של<br>Dell.                                                                            | זרם יציאה         | (מרבי) 1.58 A               |
| אורך חיים (מקורב) | 300 מחזורי טעינה/פריקה                                                                                   | מתח יציאה נקוב    | 19.0 וולט זרם ישר           |
| תחום טמפרטורות:   |                                                                                                    | מידות:            |                             |
| הפעלה             | 0° עד 35° צלזיוס                                                                                         | 30 W (APD)        |                             |
|                   | (32°) עד 35° פרנהייט)                                                                                    | גובה              | ('אינץ 2.33 מ"מ (2.33       |
| אחסון             | 40°⁻ עד 65° צלזיוס<br>(40°⁻ עד 149° פרנהייט)                                                             | רוחב              | (אינץ') 1.34 מ"מ (1.34      |
| סוללת מטבע        | CR-2032                                                                                                  | עומק              | ('אינץ 3.35 מ"מ 85.0        |
|                   |                                                                                                    | משקל (כולל כבלים) | 0.15 ק"ג (0.33 פאונד)       |

| מצלמה (אופציונלי)   |                                           | סוללה              |                               |
|---------------------|-------------------------------------------|--------------------|-------------------------------|
| פיקסל               | 0.3 מגה פיקסל,<br>1.3 מגה פיקסל           | οις                | סוללת ליתיום-יון עם<br>4 תאים |
| רזולוציית וידיאו    | 1280x1024 ~ 320x240<br>(30fps -ב 640x480) | עומק               | ('2.30 מ"מ (2.30 אינץ)        |
| זווית תצוגת אלכסון  | 66°                                       | גובה               | ('21.5 מ"מ (0.8 אינץ          |
|                     |                                           | רוחב               | ('140.6 מ"מ (5.54 אינץ        |
| משטח מגע            |                                           | מעובל              | (TUND 0 5) y"T 0 22           |
| רזולוציית מיקום X/Y | 240 cpi                                   | נושקי              | (1.25 אן ג (0.5) פאונו        |
| (מצב טבלת גרפיקה)   |                                           | מתח                | 14.8 וולט זרם ישר             |
| גודל:               |                                           | משך טעינה (מקורב): |                               |
| רוחב                | 62 מ"מ (2.44 אינץ')<br>אזור חיישן פעיל    | מחשב כבוי          | 4 שעות                        |
| גובה                | 32.5 מ"מ (1.28 אינץ')<br>מלבני            |                    |                               |

| תצוגה             |                                   | תצוגה         |                                                            |
|-------------------|-----------------------------------|---------------|------------------------------------------------------------|
| סוג (TrueLife)    | 'אינץ 8.9 WSVGA                   | זוויות צפייה: |                                                            |
| מידות:            |                                   | אופקי         | 'בינ ±40° (LED)                                            |
| גובה              | 129.55 מ"מ                        | אנכי          | 'מינ+15°/–30° (LED)                                        |
|                   | ('אינץ) 5.1)                      | רוחב פיקסל    | 0.1905 x 0.189 מ"מ                                         |
| רוחב              | 213.36 מ"מ<br>(8.2 אינץ')         | בקרים         | ניתן לשלוט בבהירות<br>באמצעות קיצורי                       |
| רזולוציה מקסימלית | 1024 x 600                        |               | מקשים (לקבלת מידע                                          |
| קצב רענון         | 60 Hz                             |               | נוסף, עיין ב <i>מדריך</i><br>הטכנולוגיה של Dell).          |
| זווית פעולה       | 0° (סגור) עד 135°                 |               |                                                            |
| בוהק              | 162 מינ'                          | מקלדת         |                                                            |
|                   | cd/m² אופייני<br>(5 נקודות ממוצע) | מספר מקשים    | 61 (ארה"ב וקנדה),<br>66 (אירופה),<br>68 (יפן), 62 (קוריאה) |

| שמע              |                                                                            | יציאות ומחברים |                                               |
|------------------|----------------------------------------------------------------------------|----------------|-----------------------------------------------|
| סוג שמע          | – High Definition Audio<br>2 ערוצים                                        | שמע            | מיקרופון אנלוגי מובנה,<br>מחבר מיקרופון, מחבר |
| בקר שמע          | Realtek ALC268                                                             |                | לאוזניות סטריאו/<br>רמקולים                   |
| המרת סטריאו      | 24 סיביות (אנלוגי לדיגיטלי<br>ודיגיטלי לאנלוגי)                            | Mini-Card      | שני חריצי Full<br>Type מסוג MiniCard          |
| ממשק פנימי       | Intel High-Definition<br>Audio                                             |                | IIIA                                          |
|                  |                                                                            | מתאם רשת       | RJ-45 יציאת                                   |
| ממשק חיצוני      | י מיקרופון אנלוגי מובנה,:<br>מחבר כניסת מיקרופון,<br>מחבר לאוזניות סטריאו/ | USB            | שלושה מחברים תואמי<br>USB 2.0 עם 4 פינים      |
|                  | רמקולים                                                                    | וידאו          | מחבר של 15 חורים                              |
| רמקול            | שני רמקולים של 4 אום                                                       |                |                                               |
| מגבר רמקול פנימי | 0.5 ואט לערוץ ב- 4 אום                                                     |                |                                               |
| בקרי עוצמת קול   | תפריטי תכנית                                                               |                |                                               |

46

| פרטי מחשב               |                                 | תקשורת     |                                                    |
|-------------------------|---------------------------------|------------|----------------------------------------------------|
| ערכת שבבי מערכת         | Intel 945GSE                    |            | מודח חיצוני                                        |
| רוחב ערוץ נתונים        | 64 סיביות                       |            | V.92 56K USB                                       |
| DRAM רוחב ערוץ          | אפיקי ערוץ-יחיד של<br>64 סיביות | ממשק מודם  | Universal Serial<br>(USB) Bus                      |
| רוחב אפיק כתובת<br>מעבד | 32 סיביות                       | מתאם רשת   | Ethernet 10/100<br>LAN בלוח המערכת                 |
| Flash EPROM             | 1 MB                            | אלחוט      | WWAN(Mini- כרטיס                                   |
| PCI ערוץ                | 32 סיביות                       |            | Mini-Card) (Card),<br>WLAN פנימי<br>(Mini-Card) עם |
| אחסון פנימי             |                                 |            | WiFi bg, טכנולוגיית                                |
| סוג                     | (Solid-state כונן) SSD<br>MLC   |            | אלחוטית Bluetooth®                                 |
| ופח                     | או 8 GB .4 GB                   | וידאו      |                                                    |
| 1.51                    | 16 GB                           | בקר וידאו  | Intel 945GSE UMA                                   |
|                         |                                 | זיכרון מסך | זיכרון מערכת משותף<br>8 MB                         |
|                         |                                 | ממשק LCD   | LVDS                                               |

### דגם מערכת - Dell Inspiron 910

סעיף זה מספק מידע בסיסי שאתה עשוי להזדקק לו בעת התקנה, עדכון מנהלי התקנים ושדרוג של המחשב.

הערה: ההצעות עלולות להשתנות מאזור 📷 לאזור. לקבלת מידע נוסף אודות תצורת המחשב שלך, לחץ על Start (התחל)→ Help עזרה ותמיכה) and Support האפשרות להצגת מידע אודות המחשב שלך.

#### מעבד

| סוג             | Intel <sup>®</sup> Atom <sup>™</sup><br>N270 |
|-----------------|----------------------------------------------|
| בטמון L2        | 512 KB                                       |
| תדר ערוץ חיצוני | 533 MHz                                      |

|                         | זיכרון              |
|-------------------------|---------------------|
| שקע SO-DIMM שקע         | מחברים              |
| גישה פנימית             |                     |
| 1 GB-ı 512 MB           | קיבולות             |
| 533/667/800 MHz<br>DDR2 | סוג זיכרון          |
| SO-DIMM                 |                     |
| 1 GB ,512 MB            | תצורת זיכרון אפשרית |

, הערה: לקבלת הוראות לשדרוג הזיכרון שלך 🗾 עיין במדריך השירות שבאתר התמיכה של .support.dell.com בכתובת Dell

| אם עליך:                                                                                                    | ראה:                                                                                                    |
|----------------------------------------------------------------------------------------------------|----------------------------------------------------------------------------------------------------|
| לחפש מידע על שיטות הבטיחות המומלצות עבור<br>המחשב                                                                                               | עיין במידע הבטיחות ומסמכים בנושא תקינה<br>אשר צורפו למחשב שברשותך, וראה גם את                                  |
| עיין במידה בנוגע לאחריות, תנאים והתניות (ארה"ב<br>בלבד), הנחיות בטיחות, מידע בנושא תקינה, מידע<br>ארגונומיה והסכם רישיון למשתמש הקצה.           | עמוד הבית בנושא עמידה בתקנים (Regulatory<br>Compliance Homepage) בכתובת<br>www.dell.com/regulatory_compliance. |
| לאתר את תגית השירות/קוד השירות המהיר<br>שלך—עליך לאתר את תגית השירות כדי לזהות<br>את המחשב שלך באתר support.dell.com או<br>לפנות לתמיכה הטכנית. | צדו האחורי או התחתון של מחשבך.                                                                                 |
| לחפש מנהלי התקנים והורדות.                                                                                                    | אתר התמיכה של ™Dell בכתובת                                                                                     |
| לגשת לתמיכה הטכנית ולעזרה למוצר.                                                                                                    | .support.dell.com                                                                                              |
| לבדוק את מצב ההזמנה של רכישות חדשות שביצעת.                                                                                                    |                                                                                                    |
| לחפש פתרונות ותשובות לשאלות נפוצות.                                                                                                    |                                                                                                    |
| לאתר מידע על עדכונים של הרגע האחרון בנוגע<br>לשינויים טכניים במחשב שלך או חומר טכני<br>מתקדם לטכנאים או למשתמשים מנוסים.                        |                                                                                                    |

## חיפוש מידע ומשאבים נוספים

| אם עליך:                                                                                                    | ראה:                                                                                                  |
|----------------------------------------------------------------------------------------------------|----------------------------------------------------------------------------------------------------|
| להתקין מחדש את מערכת ההפעלה.                                                                                     | תקליטור מערכת ההפעלה שלך.                                                                             |
| להפעיל תוכנית אבחון עבור מחשבך, להתקין<br>מחדש תוכנת מערכת מחשב נייד או לעדכן מנהלי                              | תקליטור <i>Drivers and Utilities</i> (מנהלי התקנים<br>ותוכניות שירות) של Dell.                        |
| התקנים עבור המחשב וקובצי readme.                                                                                 | עד הערה: מנהלי התקנים ועדכוני תיעוד ניתן<br>למצוא באתר התמיכה של ™Dell בכתובת<br>support.dell.com.    |
| לקבלת מידע נוסף על מערכת ההפעלה שלך,<br>על תחזוקת ציוד היקפי, אינטרנט, ®Bluetooth,<br>עבודה ברשת ודואר אלקטרוני. | <i>מדריך הטכנולוגיה של Dell</i> מותקן במחשב שלך<br>או באתר התמיכה של Dell בכתובת<br>support.dell.com. |
| לשדרג את מחשבך עם זיכרון חדש או נוסף, או עם<br>כונן SSD חדש.                                                     | מדריך השירות שבאתר התמיכה של Dell בכתובת<br>support.dell.com.                                         |
| להתקין מחדש או להחליף חלק שחוק או פגום.                                                                          | הערה: במדינות מסוימות, פתיחה והחלפה 🛛 🌌 של חלקים במחשב עלולה לגרום לביטול תוקף                        |

האחריות. בדוק את האחריות ומדיניות ההחזרה שלך לפני שתבצע פעולות בתוך המחשב. מחובר למדפסת, הדפס כל קובץ. אחרת, רשום את תוכן כל קובץ לפני שתתקשר לחברת Dell.

- הודעת שגיאה, קוד צפצוף או קוד אבחון:
- תיאור הבעיה והליכים שביצעת לפתרון הבעיה:

### פנייה אל Dell

הערה: לפני הפניה ל-Dell, ראה "לפני 💋 שתתקשר" בעמוד 40.

ללקוחות בארה"ב, אנא התקשרו 800-WWW-DELL .(800-999-3355)

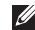

הערה: אם אין ברשותך חיבור אינטרנט 😿 פעיל, באפשרותך למצוא מידע ליצירת קשר בחשבונית הרכישה, תעודת המשלוח, החשבון או קטלוג המוצרים של Dell.

Dell מספקת מספר אפשרויות תמיכה ושרות מקוונות ובאמצעות הטלפון. הזמינות משתנה לפי מדינה ומוצר, וייתכן שחלק מהשירותים לא יהיו זמינים באזורך.

לפנייה אל Dell בנושא מכירות, תמיכה טכנית או שירות לקוחות:

- . בקר באתר support.dell.com.
- 2. בחר את המדינה או האזור שלך בתפריט הנפתח Choose A Country/Region (בחר מדינה/אזור) שבתחתית הדף.
  - נפנה אלינו) בצד (פנה אלינו) בצד 3. השמאלי של הדף.
  - 4. בחר את קישור השירות או התמיכה המתאים על פי צרכיר.
    - .5 בחר את שיטת הפנייה אל Dell הנוחה לך.

### לפני שתתקשר

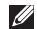

הערה: החזק את קוד המשלוח המהיר בהישג 😿 יד בעת ההתקשרות. הקוד מסייע למערכת המענה האוטומטי של Dell לנתר את השיחה שלך ביתר יעילות. ייתכן שתתבקש גם לספק את תג השרות שלך (הנמצא בגב המחשב שברשותר או בתחתיתו).

זכור למלא את הטופס הבא, הכולל רשימת פעולות לביצוע באבחון. אם ניתן, הפעל את המחשב לפני שתתקשר לחברת Dell לקבלת סיוע, והתקשר ממכשיר טלפון הנמצא סמוך למחשב. ייתכן שתתבקש להקליד פקודות מסוימות במקלדת, למסור מידע מפורט במהלך הפעולות או לנסות שלבי פתרון בעיות אחרים שאפשריים רק במחשב עצמו. ודא שתיעוד המחשב זמין.

#### רשימת פעולות) Diagnostics Checklist לביצוע באבחון)

- שם:
- :תאריך
- כתובת:
- מספר טלפוו:
- תג שירות (ברקוד בגב המחשב או בתחתיתו):
  - קוד שירות מהיר:
- Return Material Authorization Number (מספר אישור להחזרת חומרים) (אם סופק על-ידי טכנאי תמיכה של Dell):
  - מערכת הפעלה וגרסה:
    - התקנים:
    - כרטיסי הרחרה:
  - האם אתה מחובר לרשת? כן/לא
    - רשת, גרסה ומתאם רשת:
      - תוכניות וגרסאות:

עיין בתיעוד של מערכת ההפעלה כדי לקבוע את תוכן קובצי האתחול של המחשב. אם המחשב

(FTP) פרוטוקול העברת קבצים אנונימי

### ftp.dell.com ·

היכנס למערכת כמשתמש: anonymous (אנונימי), והשתמש בכתובת הדוא"ל שלך כסיסמה.

### שירות טכני אוטומטי (AutoTech Service)

שירות התמיכה האוטומטי של AutoTech–Dell– מספק תשובות מתועדות לשאלות נפוצות ששאלו לקוחות של Dell לגבי המחשבים הניידים והשולחניים שלהם.

ניתן להתקשר ל- AutoTech, ולהשתמש בטלפון עם חיוג צלילים לבחירת הנושאים המתאימים לשאלותיך. להנחיות לאיתור מספר הטלפון עבור האזור שלך, ראה "פנייה אל Dell" בעמוד 41.

#### שירות מצב ההזמנות האוטומטי (Automated Order-Status Service)

לבדיקת מצב הזמנה כלשהי של מוצרי Dell, באפשרותך לבקר באתר **support.dell.com** או להתקשר לשירות מצב ההזמנות האוטומטי. מענה

קולי מבקש ממך להזין את המידע הדרוש לאיתור הזמנתך ולדיווח על מצבה. לאיתור מספר הטלפון עבור האזור שלך במקרה של בעיות הקשורות להזמנה, ראה "פנייה אל Dell" בעמוד 41.

אם יש בעיה בהזמנה שלך, כגון רכיבים חסרים, אם נכללו בהזמנה רכיבים שגויים או במקרה של חיוב שגוי, צור קשר עם שירות הלקוחות של חברת Dell. כשתתקשר, החזק בהישג יד את החשבונית או את ספח המשלוח. לאיתור מספר הטלפון עבור האזור שלך, ראה "פנייה אל Dell" בעמוד 41.

### מידע על המוצר

אם אתה זקוק למידע לגבי מוצרים אחרים שניתן לרכוש מחברת Dell, או אם ברצונך לבצע הזמנה, בקר באתר האינטרנט של Dell בכתובת www.dell.com. לאיתור מספר הטלפון עבור האזור שלך או כדי לדבר עם מומחה מכירות, ראה "פנייה אל Dell" בעמוד 41.

### תמיכה טכנית ושירות לקוחות

שירות התמיכה של Dell זמין לענות על שאלותיך אודות החומרה של Dell. צוות התמיכה שלנו משתמש בתוכנית אבחון ממוחשבת כדי לספק מענה מהיר ומדויק.

כדי לפנות לשירות התמיכה של Dell, ראה "לפני שתתקשר" בעמוד 40, ולאחר מכן עיין בפרטים ליצירת קשר באזורך או עבור אל support.dell.com.

### שירותים מקוונים

באפשרותך ללמוד על מוצרים ושירותים של Dell באתרי האינטרנט הבאים:

- www.dell.com ·
- ארצות אסיה/האוקיינוס (ארצות אסיה/האוקיינוס) **www.dell.com/ap** השקט בלבד)
  - (יפן בלבד) www.dell.com/jp •
  - (אירופה בלבד) www.euro.dell.com •
- www.dell.com/la (ארצות אמריקה הלטינית והקריביים)
  - (קנדה בלבד) www.dell.ca •

באפשרותך לגשת לתמיכה של Dell דרך כתובות אתרי האינטרנט והדואר האלקטרוני הבאות: אתרי התמיכה של Dell

- support.dell.com ·
- (יפן בלבד) support.jp.dell.com •
- (אירופה בלבד) support.euro.dell.com כתובות הדואר האלקטרוני של תמיכת Dell
  - mobile\_support@us.dell.com ·
    - support@us.dell.com ·
  - אמריקה (אמריקה la-techsupport@dell.com הלטינית והאיים הקריביים בלבד
  - מדינות אסיה **apsupport@dell.com ·** והאוקיינוס השקט בלבד)

כתובות הדואר האלקטרוני של השיווק והמכירות של Dell

- מדינות אסיה) apmarketing@dell.com והאוקיינוס השקט בלבד)
- (קנדה בלבד) sales\_canada@dell.com •

# קבלת עזרה

אם נתקלת בבעיה במחשב, באפשרותך לבצע את השלבים להלן כדי לאבחן ולפתור את הבעיה:

- 1. ראה "פתרון בעיות" בעמוד 24 לקבלת מידע והליכים הקשורים לבעיה של המחשב.
- ,Dell לעיון בהליכים להפעלת תוכנית האבחון של Dell, ראה "תוכנית האבחון של Dell" בעמוד 33.
  - ג מלא את הטופס "רשימת פעולות לביצוע **3**. באבחון" בעמוד 40.
- 4. השתמש בערכת הכלים המקיפה של שירותים מקוונים של Dell הזמינים באתר התמיכה של Support.dell.com) Dell הבהתקנה ובצעדים לפתרון בעיות. ראה "שירותים מקוונים" בעמוד 38 לעיון ברשימה מקיפה יותר של שירותי התמיכה המקוונים של IDell.
  - 5. אם השלבים הקודמים לא פתרו את הבעיה, ראה "לפני שתתקשר" בעמוד 40, ולאחר מכן "פנייה אל IDell" בעמוד 41.

- מטלפון Dell הערה: התקשר לתמיכה של Dell מטלפון שנמצא בקרבת המחשב, על מנת שאנשי התמיכה יוכלו לסייע לך בהליכים הנחוצים.
- **הערה:** ייתכן שמערכת קודי השירות המהיר של Dell לא תהיה זמינה בכל המדינות.

כשתתבקש להקיש את הקוד שלך במערכת המענה האוטומטי של Dell, הקש את קוד השירות המהיר לניתוב השיחה ישירות לאיש התמיכה המתאים. אם אין לך קוד שירות מהיר, פתח את התיקייה Dell אין לך קוד שירות מהיר, פתח את התיקייה (Dell על הסמל Accessories Service Code (קוד שירות מהיר), ועקוב אחר ההנחיות המוצגות.

הערה: חלק מהשירותים הבאים לא יהיו תמיד זמינים בכל המקומות מחוץ לגבולות ארה"ב. התקשר לנציג Dell המקומי לקבלת מידע על זמינות השירותים.

#### התקנה מחדש של Windows XP

השלמת תהליך ההתקנה עשויה לארוך בין שעה לשעתיים. לאחר התקנה מחדש של מערכת ההפעלה, עליך להתקין מחדש גם את מנהלי ההתקנים, תוכנית להגנה מפני וירוסים ותוכנות אחרות.

- 1. שמור וסגור את כל הקבצים הפתוחים וצא מכל התוכניות הפתוחות.
  - . הכנס את תקליטור מערכת ההפעלה.
  - אם מופיעה ההודעה **Exit** (יציאה) אם מופיעה אם **3**. (Mindows התקן את Windows).
    - .4 הפעל מחדש את המחשב.
- .<0>. כאשר מופיע הלוגו של DELL, הקש מייד על
- ערה: אם אתה ממתין זמן רב מדי והלוגו של מערכת ההפעלה מופיע, המשך להמתין עד אשר יופיע שולחן העבודה של "Microsoft אשר יופיע שולחן העבודה של "Windows אחר מכן כבה את המחשב ונסה שנית.
  - ערה: השלבים הבאים משנים את רצף האתחול באופן חד פעמי בלבד. בהפעלה הבאה, המחשב יאתחל בהתאם להתקנים שצוינו בתוכנית התקנת המערכת.

- כאשר רשימת ההתקנים של האתחול מופיעה, בחר
   cEnter> והקש
- הערה: המחשב שלך עשוי להגיע עם או ללא כונן אופטי חיצוני. השתמש בכונן אופטי חיצוני או בכל התקן אחסון חיצוני עבור הנהלים הדורשים תקליטורים.
- 7. לחץ על מקש כלשהו כדי לאתחל מהתקליטור. בצע את ההוראות המופיעות על המסך כדי להשלים את תהליך ההתקנה.

# שחזור מערכת ההפעלה

מערכת Operating System אם קיבלת תקליטור הפעלה) יחד עם המחשב שברשותך, באפשרותך להשתמש בו לשחזור מערכת ההפעלה. עם זאת, גם השימוש בתקליטור מערכת ההפעלה גורם למחיקת כל הנתונים שבכונן SSD.

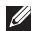

הערה: המחשב שלך עשוי להגיע עם או ללא 😿 כונן אופטי חיצוני. השתמש בכונן אופטי חיצוני או בכל התקן אחסון חיצוני עבור הנהלים הדורשים תקליטורים.

### התקנה מחדש של מערכת ההפעלה Windows

#### לפני שתתחיל

אם אתה שוקל להתקין מחדש את מערכת ההפעלה כדי לתקן בעיה במנהל התקן חדש Windows שהותקן, נסה תחילה להשתמש ב-Device Driver .Windows של Rollback

שים לב: לפני ביצוע ההתקנה, גבה את כל 🦱 קובצי הנתונים בכונן SSD הראשי. בתצורות כונן SSD רגילות, כונן SSD כונן SSD כונן הראשון שהמחשב מזהה.

כדי להתקין מחדש את Windows, תזדקק לפריטים הבאים:

- תקליטור מערכת ההפעלה של Dell
- תקליטור Drivers and Utilities (מנהלי התקנים ותוכניות שירות) של Dell
- Drivers and Utilities הערה: התקליטור (מנהלי התקנים ותוכניות שירות) של Dell מכיל מנהלי התקנים שהותקנו במהלך הרכבת המחשב. השתמש בתקליטור Dell Drivers and מנהלי התקנים ותוכניות שירות של (מנהלי התקנים ותוכניות שירות של Dell) כדי לטעון מנהלי התקנים דרושים. בהתאם לאזור שממנו הזמנת את המחשב, או אם הזמנת *Dell* את התקליטורים או לא, ייתכן שהתקליטור מנהלי התקנים ותוכניות) Drivers and Utilities שירות של Dell) וכן תקליטור מערכת ההפעלה לא צורפו למחשב שלך.

#### הפעלת תוכנית האבחון של Dell מהתקליטור Drivers and Utilities

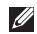

- הערה: המחשב שלך עשוי להגיע עם או ללא 😿 כונן אופטי חיצוני. השתמש בכונן אופטי חיצוני או בכל התקן אחסון חיצוני עבור הנהלים הדורשים תקליטורים.
  - 1. הכנס את התקליטור Drivers and Utilities (מנהלי התקנים ותוכניות שירות).
  - 2. כבה והפעל מחדש את המחשב. כאשר מופיע הלוגו של DELL, הקש מייד על <0>.

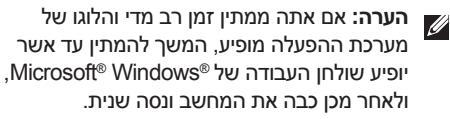

- הערה: השלבים הבאים משנים את רצף 📷 האתחול באופן חד פעמי בלבד. בהפעלה הבאה, המחשב יאתחל בהתאם להתקנים שצוינו בתוכנית התקנת המערכת.
- .3 כאשר רשימת ההתקנים של האתחול מופיעה, בחר ב CD/DVD/CD-RW והקש <Enter>.

- 4. בתפריט שמופיע. בחר באפשרות Boot from (אתחל מכונן תקליטורים) CD-ROM <Fnter>
  - 5. הזן 1 כדי להפעיל את התפריט CD והקש. <Enter> כדי להמשיך.
- .6 גבחר Run the 32 Bit Dell Diagnostics. מהרשימה הממוספרת. אם רשומות מספר גרסאות, בחר בגרסה המתאימה למחשב שלך.
  - ל. כשהמסך Main Menu (תפריט ראשי) של תוכנית האבחון של Dell מופיע, בחר את הבדיקה שברצונך להפעיל.

### תוכנית האבחון של Dell

אם נתקלת בבעיה במחשב, בצע את הבדיקות שבסעיף "נעילות ובעיות תוכנה" בעמוד 27 והפעל את תוכנית האבחון של Dell לפני שתיצור קשר עם Dell בבקשה לסיוע טכני.

מומלץ להדפיס הליך זה לפני שתתחיל.

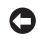

- פועלת רק Dell שים לב: תוכנית האבחון של 🖿 במחשבי Dell.
- Drivers and Utilities הערה: התקליטור (מנהלי התקנים ותוכניות שירות) הוא אופציונלי וייתכן שלא יהיה מצורף למחשב שברשותך.

עיין ב מדריך *הטכנולוגיה של Dell* למידע בנוגע לתצורת המחשב וכדי לוודא שההתקן שברצונך לבדוק מוצג בתוכנית הגדרת המערכת ופעיל.

הפעל את תוכנית האבחון של Dell מכונן SSD או מהתקליטור Drivers and Utilities (מנהלי התקנים ותוכניות שירות).

### הפעלת Dell Diagnostics הפעלת

תוכנית האבחון של Dell ממוקמת במחיצה נסתרת בכונן SSD, המיועדת לתוכנית השירות.

- . הערה: אם המחשב אינו מציג תמונת מסר 💋 ראה "פנייה אל Dell" בעמוד 41.
- **ו**דא שהמחשב מחובר לשקע חשמל שידוע לך כי. הוא תקין.
  - .2 הפעל (או הפעל מחדש) את המחשב.
- .<0> כאשר מופיע הלוגו ™DELL, הקש מייד על <0>. בחר Diagnostics (אבחון) מתפריט האתחול והקש <Enter>.
- הערה: אם אתה ממתין זמן רב מדי והלוגו של 🖉 מערכת ההפעלה מופיע, המשך להמתין עד אשר יופיע שולחן העבודה של ®Microsoft, Windows, ולאחר מכן כבה את המחשב ונסה שנית.
- הערה: אם מוצגת הודעה שהמחיצה של 💋 תוכנית האבחון לא נמצאה, הפעל את תוכנית Drivers and האבחון של Dell מהתקליטור (מנהלי התקנים ותוכניות שירות). Utilities
  - 4. הקש על מקש כלשהו כדי להפעיל את תוכנית האבחון של Dell ממחיצת תוכנית האבחון בכונן SSD.

- אם כונן SSD הוא התקן האתחול, ודא שהמחבר אכן מחובר ושהכונן מותקן כהלכה ומחולק למחיצות כהתקן אתחול.
- היכנס להגדרות המערכת וודא שנתוני רצף
   האתחול נכונים (ראה מדריך השירות באתר
   התמיכה של Dell בכתובת Cell.com).

No timer tick interrupt (אין פסיקת סימון שעון) — ייתכן שישנה תקלה בשבב בלוח המערכת או כשל בלוח האם (עיין ב*מדריך השירות* באתר התמיכה של Dell בכתובת support.dell.com).

USB over current error (שגיאת זרם יתר LOSB – נתק את התקן ה-USB. התקן ה-USB שלך זקוק לחשמל רב יותר כדי לפעול כהלכה. השתמש במקור אספקת מתח חיצוני לחיבור התקן ה-USB, או, אם ההתקן מצויד בשני כבלי USB, חבר את שניהם.

NOTICE - Solid-state Drive SELF MONITORING SYSTEM has reported that a parameter has exceeded its normal הערכת הבקרה operating range העצמית של כונן SSD דיווחה שפרמטר עבר את טווח ההפעלה הרגיל שלו). Dell ממליצה שתגבה את הנתונים שלך בקביעות. A parameter out of

range may or may not indicate a potential solid-state drive problem מחוץ לטווח עלול להצביע על בעיה אפשרית בכונן S.M.A.R.T. שגיאת (SSD) — שגיאת או להשבית תכונה זו בהגדרות SSD (לסיוע, ראה "פנייה לא DIOS" בעמוד 41).

### פותר בעיות החומרה

אם התקן אינו מזוהה במהלך הגדרת מערכת ההפעלה, או מזוהה אך תצורתו מוגדרת בצורה שגויה, באפשרותך להשתמש ב-Hardware Troubleshooter (פותר בעיות החומרה) כדי לפתור את בעיית אי התאימות.

> להפעלת Hardware Troubleshooter (פותר בעיות החומרה):

- Help and ←(התחל) Start 1. לחץ על 1. (עזרה ותמיכה).
- hardware troubleshooter **2.** (פותר בעיות החומרה) בשדה החיפוש ולחץ על Enter> כדי להפעיל את החיפוש.
- 3. בתוצאות החיפוש, בחר באפשרות המתארת בצורה הטובה ביותר את הבעיה ובצע את שלבי הפתרון הנותרים.

### הודעות מערכת

במקרה של תקלה או שגיאה במחשב שלך, ייתכן שהוא יציג הודעת מערכת שתסייע בעדך לזהות את הגורם לבעיה ואת הפעולה שיש לנקוט כדי לפתור אותה.

אערה: אם ההודעה שקיבלת אינה רשומה בדוגמאות הבאות, עיין בתיעוד של מערכת ההפעלה או של התוכנית שפעלה בזמן הופעת ההודעה. לחילופין, תוכל לעיין במדריך השירות שבאתר התמיכה של Dell בכתובת או לעיין בסעיף "פנייה לא שום".

Previous attempts at booting this !התראה!
 system have failed at checkpoint [nnnn]
 (ניסיונות קודמים לאתחול המערכת נכשלו בנקודת (nnn]
 For help in resolving this .([nnnn]).
 problem, please note this checkpoint and the checkpoint and checkpoint and checkpoint and checkpoint checkpoint and checkpoint checkpoint and the checkpoint and checkpoint and

### שגיאת סכום) CMOS checksum error

ביקורת של CMOS) — כשל אפשרי בלוח האם או שסוללת שעון-זמן-אמיתי (RTC) חלשה. החזר את הסוללה. עיין ב*מדריך השירות* שבאתר התמיכה של Dell בכתובת support.dell.com או עיין בסעיף "פנייה לא Dell" בעמוד 41 לקבלת סיוע.

**Solid-state disk (SSD) drive failure (כשל** בכונן SSD – כשל אפשרי בכונן SSD במהלך בדיקה עצמית בהפעלה (POST), לקבלת סיוע ראה "פנייה לא Dell" בעמוד 41.

Solid-state disk (SSD) drive read failure (כשל קריאה בכונן SSD) — כשל אפשרי בכונן SSD במהלך בדיקה עצמית בהפעלה (POST) של SSD, לקבלת סיוע ראה "פנייה לא Dell" בעמוד 41.

תקלה — (כשל במקלדת) — תקלה במקלדת) – תקלה במקלדת או כבל שאינו מחובר כראוי.

לא נמצא התקן No boot device available אתחול זמין) — אין מחיצה שניתן לאתחל ממנה בכונן SSD, או שכבל כונן SSD אינו מחובר כראוי, או שלא קיים התקן שניתן לאתחל ממנו.

# שימוש בכלי תמיכה

**ן הערה:** ההוראות בסעיף זה נועדו עבור מחשבים בהם הותקנה מערכת ההפעלה Windows XP.

### Dell Support Center (מרכז התמיכה של Dell)

מרכז התמיכה של Dell מסייע לך למצוא שירות, תמיכה ומידע ייחודי למערכת. לקבלת מידע נוסף על מרכז התמיכה של Dell וכלי תמיכה זמינים, לחץ על הכרטיסייה Services (שירותים) בכתובת support.dell.com.

לחץ על הסמל 🌌 בשורת המשימות כדי להפעיל את היישום. דף הבית מספק קישורים לשם גישה אל:

- עזרה עצמית (פתרון בעיות, אבטחה, ביצועי מערכת, רשת/אינטרנט, גיבוי/התאוששות ומערכת הפעלה Windows)
- התראות (התראות תמיכה טכנית הרלבנטיות
   למחשב)

- סיוע מ- Dell (תמיכה טכנית עם ™DellConnect, שירות לקוחות, הדרכה וערכות לימוד, עזרת "כיצד לבצע" באמצעות Nell on Call וסריקה מקוונת באמצעות PC CheckUp)
- אודות המערכת (תיעוד מערכת, מידע אודות
   אחריות, מידע אודות המערכת, שדרוגים ואביזרים)

בחלק העליון של דף הבית של **מרכז התמיכה של** Dell מוצג מספר הדגם של המחשב שברשותך, יחד עם תג השירות וקוד השירות המהיר.

לקבלת מידע נוסף על **מרכז התמיכה של Dell**, עיין ב*מדריך הטכנולוגיה של Dell* שבמחשב שלך או באתר התמיכה של Dell בכתובת support.dell.com.

- ודא שהתוכנה הותקנה ותצורתה הוגדרה כהלכה.
- ודא שמנהלי ההתקנים אינם מתנגשים עם התוכנית.
- במידת הצורך, הסר ולאחר מכן התקן מחדש במידת התוכנית.
  - רשום את כל הודעות השגיאה שהתוכנית
     מציגה כדי לסייע בפתרון הבעיה.

#### המחשב מפסיק להגיב —

שים לב: אתה עלול לאבד נתונים אם אינך סישים לב: אתה עלול לאבד מערכת ההפעלה.

כבה את המחשב. אם אינך מצליח לקבל תגובה בהקשה על מקש במקלדת או בהזזה של העכבר, לחץ על מתג ההפעלה עד לכיבוי המחשב ולאחר מכן הפעל מחדש את המחשב.

#### אם תוכנית מיועדת לגרסה קודמת של מערכת הפעלה של ®Windows® Microsoft – הפעלה של

Program Compatibility Wizard הפעל את (אשף תאימות התוכניות) אשף תאימות התוכניות מגדיר את התצורה של תוכנית כך שתופעל בסביבה דומה לסביבות שאינן מערכת ההפעלה Windows XP.

- All Programs ← (התחל) Start 1. לחץ על ל ← (כל התוכניות) Accessories ← (עזרים) א שף Program Compatibility Wizard תאימות תוכניות).
  - .(הבא) Next במסך הפתיחה, לחץ על 12.
  - . בצע את ההוראות המופיעות על המסך.

אם מופיע מסך בצבע כחול מלא — כבה את המחשב. אם אינך מצליח לקבל תגובה בהקשה על מקש במקלדת או בהזזה של הסמן באמצעות משטח המגע או העכבר, לחץ לחיצה ממושכת על מתג ההפעלה עד לכיבוי המחשב ולאחר מכן הפעל מחדש את המחשב.

#### אם אתה נתקל בבעיות תוכנה אחרות —

- גבה את הקבצים שלך מיד.
- השתמש בתוכנית לסריקת וירוסים כדי לבדוק
   את התקליטורים.
- שמור וסגור את כל הקבצים הפתוחים, צא מכל התוכניות הפתוחות וכבה את המחשב דרך התפריט התחל.
  - עיין בתיעוד התוכנה או פנה ליצרן התוכנה
     לקבלת מידע לפתרון בעיות:
  - ודא שהתוכנית תואמת למערכת ההפעלה המותקנת במחשב.
- –ודא שהמחשב עונה על דרישות החומרה המינימליות להפעלת התוכנה. לקבלת מידע נוסף, עיין בתיעוד התוכנה.

#### אם נתקלת בבעיות זיכרון אחרות-

- הקפד לבצע את ההנחיות להתקנת זיכרון (עיין במדריך השירות באתר התמיכה של Dell בכתובת support.dell.com).
- בדוק אם מודול הזיכרון תואם למחשב שלך.
   המחשב שברשותך תומך בזיכרון DDR2.
   למידע נוסף על סוג הזיכרון הנתמך על-ידי
   המחשב, ראה "מפרטים בסיסיים" בעמוד 44.
  - הפעל את תוכנית האבחון של Dell (ראה
     "תוכנית האבחון של Dell" בעמוד 33).
- הכנס את מודולי הזיכרון היטב למקומם (ראה מדריך השירות באתר התמיכה של Dell בכתובת support.dell.com) כדי לוודא שהמחשב מתקשר בהצלחה עם רכיבי הזיכרון.

### נעילות ובעיות תוכנה

אם המחשב אינו עולה — ודא שכבל החשמל מחובר היטב אל המחשב ואל שקע החשמל.

אם תוכנית מפסיקה להגיב — סיים את התוכנית:

....1

.(יישומים) Applications לחץ על 2

. לחץ על התוכנית שאינה מגיבה.

.(סיים משימה) End Task לחץ על 4.

אם תוכנית קורסת שוב ושוב — בדוק את תיעוד התוכנה. במקרה הצורך, הסר ולאחר מכן התקן מחדש את התוכנית.

אערה: תוכנות כוללות בדרך כלל הוראות התקנה בתיעוד או בתקליטורים (תקליטור או DVD) המצורפים אליהן.

הערה: המחשב שלך עשוי להגיע עם או ללא כונן אופטי חיצוני. השתמש בכונן אופטי חיצוני או גא או בכל התקן אחסון חיצוני עבור הנהלים הדורשים תקליטורים.

#### אם נורית ההפעלה מהבהבת בלבן — המחשב

נמצא במצב המתנה. הקש על מקש כלשהו בלוח המקשים, הזז את הסמן באמצעות לוח המגע או עכבר מחובר, או לחץ על לחצן ההפעלה, כדי לחזור לפעולה רגילה.

אם נגרמות הפרעות הפוגעות בקליטה במחשב — אות לא רצוי יוצר הפרעות על ידי הפסקה או חסימה של אותות אחרים. כמה מהסיבות האפשריות להפרעות הן:

- כבלים מאריכים של חשמל, מקלדת ועכבר.
- התקנים רבים מדי מחוברים למפצל השקעים.
- מספר מפצלי שקעים מחוברים לאותו שקע חשמל.

### בעיות זיכרון

#### — אם מופיעה הודעה על כך שאין מספיק זיכרון

- שמור וסגור את כל הקבצים הפתוחים וצא מכל התוכניות הפתוחות שבהן אינך משתמש כדי לבדוק אם הבעיה נפתרת.
- בדוק בתיעוד התוכנה מהן דרישות הזיכרון המינימליות. במידת הצורך, התקן זיכרון נוסף (עיין ב*מדריך השירות* באתר התמיכה של Dell בכתובת support.dell.com).
- הכנס את מודולי הזיכרון היטב למקומם (ראה מדריך השירות באתר התמיכה של Dell בכתובת support.dell.com) כדי לוודא שהמחשב מתקשר בהצלחה עם רכיבי הזיכרון.

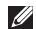

- הערה: נורית תקינות הקישור שבמחבר הרשת 💋 מיועדת לחיבור כבל קווי בלבד. נורית תקינות הקישור אינה מספקת מידע לגבי מצבם של חירורים אלחוטיים.
  - הערה: אם אינך מצליח להתחבר לאינטרנט 😿 אך הצלחת לעשות זאת בעבר, ייתכן שישנה בעיה בשירות הספק. צור קשר עם ספק האינטרנט וברר מהו מצב השירות. או נסה להתחרר שור מאוחר יותר.
    - בעיות חשמל

אם נורית ההפעלה כבויה — המחשב כבוי או אינו מקבל אספקת חשמל.

- הכוס היטר את כרל החשמל למחרר החשמל במחשב ולשקע החשמל.
- אם המחשב מחובר למפצל חשמל, ודא שמפצל החשמל מחובר לשקע חשמל ושהוא מופעל. נוסף על כך, עקוף התקנים לשמירת מתח, מפצלי שקעים וכבלים מאריכים, כדי לוודא שניתן להפעיל את המחשב כהלכה.
  - ודא ששקע החשמל תקין. לשם כך חבר לו מכשיר אחר, כגון מנורה.

• בדוק את חיבורי הכבלים של מתאם זרם החילופין. אם קיימת נורית במתאם זרם החילופין, ודא שהיא דולקת.

אם נורית ההפעלה דולקת רצוף באור לבן, והמחשב אינו מגיב — ייתכן שהצג אינו מגיב. לחץ על לחצן ההפעלה עד לכיבוי המחשב ואז הפעל אותו שוב. אם הבעיה נמשכת, עיין במדריך הטכנולוגיה של Dell במחשב שלך או באתר התמיכה של Dell בכתובת support.dell.com.

# פתרון בעיות

סעיף זה מספק מידע בנושא פתרון בעיות עבור המחשב. אם אינך מצליח לפתור את הבעיה בעזרת ההנחיות הבאות, ראה "שימוש בכלי תמיכה" בעמוד 30 או "פנייה אל Dell" בעמוד 41.

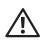

ע זהירות: רק טכנאי שירות מוסמך רשאי להסיר את כיסוי המחשב. להנחיות מתקדמות בנוגע לטיפול במחשב, עיין במ*דריך השירות* באתר התמיכה של Dell, בכתובת support.dell.com.

### בעיות רשת

#### חיבורים אלחוטיים

#### אם חיבור הרשת האלחוטי אבד

ייתכן שלחצת בטעות על שילוב הלחצנים
 האלחוטי והחיבורים האלחוטיים הושבתו. להפעלת
 האלחוט, לחץ <2><Pn>2.

— ניתן לנהל את חיבור הרשת האלחוטי (LAN) באמצעות Windows Wireless Network (חיבורי רשת אלחוטית של (חיבורי רשת אלחוטית של (Windows), אליה ניתן לגשת מלוח הבקרה.

ייתכן שהפרעות או מכשולים מפריעים לחיבור
 האלחוטי. נסה לקרב את המחשב לנתב האלחוטי שלך.

#### חיבורים קוויים

אם אבד חיבור האינטרנט — כבל הרשת משוחרר או פגום. בדוק את הכבל כדי לוודא שהוא מחובר ואינו פגום.

נורית תקינות הקישור במחבר הרשת המובנה מאפשרת לך לאמת שהחיבור פועל ומספקת מידע לגבי מצב החיבור:

- ירוק קיים חיבור טוב בין רשת של 10-Mbps למחשב.
- כתום קיים חיבור טוב בין רשת של 100-Mbps
   לבין המחשב.
- נורית כבויה המחשב אינו מזהה חיבור פיזי לרשת.

### תכונות תוכנה

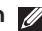

הערה: למידע נוסף על התכונות המתוארות 💋 בסעיף זה, עיין במדריך הטכנולוגיה של Dell במחשב שלך או באתר התמיכה של Dell .support.dell.com בכתובת

#### פרודוקטיביות ותקשורת

ניתן להשתמש במחשב ליצירת מצגות, חוברות, כרטיסי ברכה, עלוני פרסומת וגליונות אלקטרוניים, בהתאם ליישומים אשר הותקנו במחשב. למידע על תוכנה המותקנת במחשב, עיין בהזמנת הרכישה שלך.

לאחר החיבור לאינטרנט, ניתן לגשת לאתרי אינטרנט, להגדיר חשבון דואר אלקטרוני, להעלות ולהוריד קבצים וכן הלאה.

### בידור ומולטימדיה

ניתן להשתמש במחשב כדי לצפות בסרטי וידאו, לשחק במשחקים, להאזין למוסיקה ולתחנות רדיו ראינטרנט

### Windows XP-התאמה אישית של שולחן העבודה ב

ניתן להתאים אישית את שולחן העבודה ולשנות את המראה, הרזולוציה, תמונת הרקע, שומר המסך וכן הלאה על ידי גישה לחלון Display Properties (מאפייני תצוגה).

כדי לגשת לחלון מאפייני התצוגה:

- .1 לחץ באמצעות לחצן העכבר הימני במקום ריק בשולחן העבודה.
- 2. לחץ על Properties (מאפיינים), כדי לפתוח את החלון Display Properties (מאפייני תצוגה) ולקבל פרטים נוספים על אפשרויות ההתאמה האישית.

### הסרה והחלפה של הסוללה

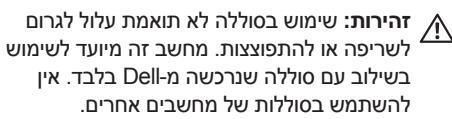

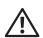

זהירות: לפני הסרת הסוללה, כבה את המחשב ונתק את הכבלים החיצוניים (כולל מתאם זרם החילופין).

- תפס שחרור תא סוללה 1
  - **2** סוללה
  - תפס נעילת תא סוללה 3

כדי להסיר את הסוללה:

- **1**. כבה את המחשב והפוך אותו.
- 2. הסט את תפס שחרור תא הסוללה ואת תפס נעילת תא הסוללה לכיוון הקצוות החיצוניים.
- **.** החלק את הסוללה והוצא אותה מתא הסוללות.

להחלפת הסוללה, החלק אותה לתוך תא הסוללות, עד להישמע קול נקישה המעיד על כך שהיא במקומה, והסט את תפס נעילת הסוללה למצב נעילה.

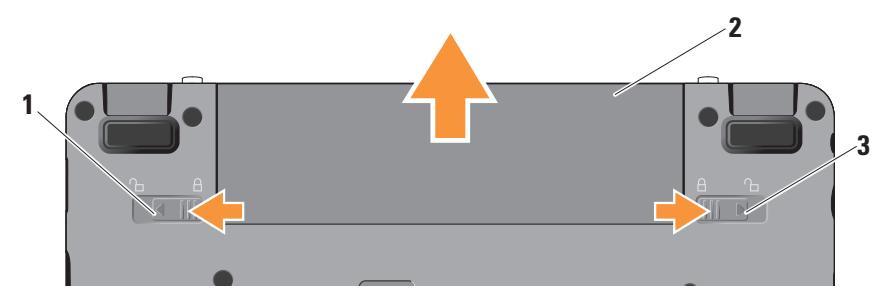

### תכונות תצוגה

לוח הצג מכיל מצלמה אופציונלית ומיקרופונים כפולים תואמים.

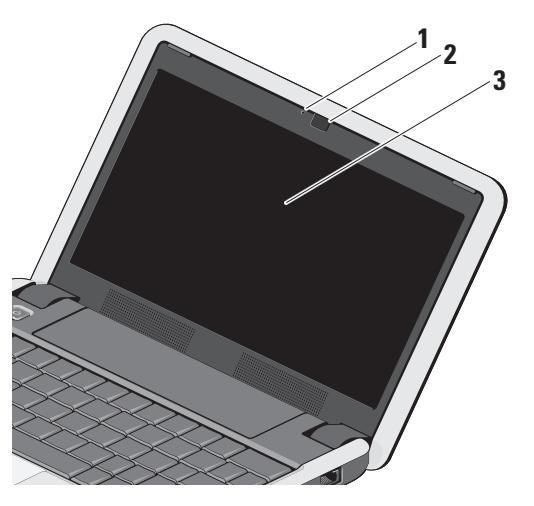

- 1 נורית פעילות מצלמה (אופציונלי) מציינת אם המצלמה מופעלת או כבויה. בהתאם לתצורה שהגדרת כשרכשת את המחשב, ייתכן שהמחשב אינו כולל מצלמה.
  - 2 מצלמה (אופציונלית) מצלמה מובנית ללכידת וידאו, לשיחות ועידה ולצ'אט. בהתאם לתצורה שהגדרת כשרכשת את המחשב, ייתכן שהמחשב אינו כולל מצלמה.
  - 3 צג הצג יכול להשתנות בהתאם לבחירתך בעת רכישת המחשב. לקבלת מידע נוסף על צגים, עיין במדריך הטכנולוגיה של Dell.

Inspiron Ultra Mobile Device השימוש במחשב

לקבלת מידע נוסף אודות המקלדת, עיין ב*מדריך הטכנולוגיה של Dell*. מקשי השליטה באלחוט ובעוצמת הקול נמצאים גם הם על גבי המקלדת.

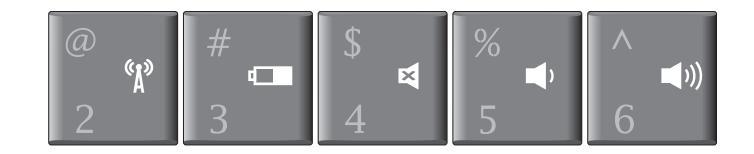

- להפעלה/כיבוי של התקני האלחוט (Fn><2> להפעלה/כיבוי של התקני האלחוט
- לצפייה במצב הסוללה, בריאותה וטיפים שונים בנוגע ראותה וטיפים שונים בנוגע לסוללה
  - 🖬 הקש <4><Fn> להשתקת הקול
  - ו∎ הקש <5><Fn> להחלשת עוצמת הקול ∎ו
  - (ון הקש <6><Fn> להגברת עוצמת הקול (ון הקש <6

נורית הפעלה – דולקת כשהמערכת [U] פועלת.

הנורית פועלת כדלהלן:

בעת הפעלה באמצעות מתאם זרם החילופין:

- לבן קבוע המחשב פועל, כבוי או במצב
   שינהף והסוללה בטעינה.
- לבן מהבהב המחשב נמצא במצב המתנה.
  - כבויה המחשב כבוי או במצב שינה
     והסוללה טעונה במידה מספקת.

בעת הפעלה באמצעות סוללה:

- לבן קבוע המחשב פועל.
- לבן מהבהב המחשב נמצא במצב המתנה.
- כבויה המחשב כבוי או נמצא במצב שינה.
- 2 1 נורית מצב הסוללה מהבהבת בצבע חום כסימן שהסוללה חלשה. חבר למתאם זרם חילופין לטעינת הסוללה.

- 3 משטח מגע מספק את הפונקציונליות של עכבר ומאפשר להזיז את הסמן, לגרור או להעביר פריטים שנבחרו, וללחוץ לחיצה שמאלית על ידי הקשה על המשטח.
- 4 מיקרופון אנלוגי יחיד משולב מספק שמע איכותי לצ'אט וידאו ולהקלטת קול.
  - לחצני משטח מגע מספקים פונקציות 5 לחיצה שמאלית וימנית כמו בעכבר.
- 6 מקלדת הגדרות המקלדת ניתנות להתאמה אישית על-ידי שימוש בתכנית השירות של המערכת.

### תכונות בבסיס המחשב ובמקלדת

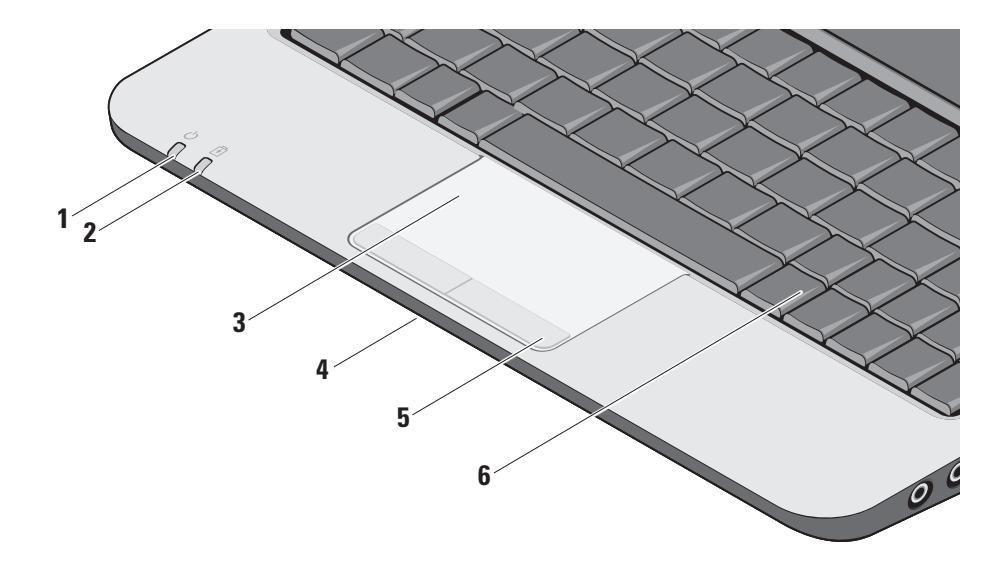

- 1 חריץ כבל אבטחה משמש לחיבור המחשב להתקן מסחרי למניעת גניבה.
  - **הערה:** לפני רכישת התקן למניעת גניבות, ודא שהוא מתאים לחריץ כבל האבטחה שבמחשב.
  - 2 מחבר מתאם זרם חילופין מתחבר אל מתאם זרם החילופין בכדי לספק חשמל למחשב ולטעון את הסוללה כאשר המחשב אינו בשימוש.
  - 3 מחברי USB 2.0 (2) מתחברים להתקני USB (2.0 מקלדת, מדפסת, להתקני USB , כגון עכבר, מקלדת, מדפסת, כונן חיצוני או נגן MP3.

SD•MS/Pro•MMC 4

קורא כרטיסי מדיה 3 ב-1 – מספק דרך מהירה ונוחה להציג ולשתף תמונות דיגיטליות, מוסיקה, קובצי וידאו ומסמכים השמורים בכרטיסי המדיה הדיגיטליים הבאים:

- Secure Digital (SD) ררטיס זיכרון
- Secure Digital High Capacity כרטיס (SDHC)
  - כרטיס מולטימדיה (MMC)
    - Memory Stick •

הערה: המחשב מגיע עם כרטיס פלסטיק ריק המותקן בחריץ כרטיס המדיה. כרטיסים ריקים מגנים על החריצים מפני אבק וחלקיקים אחרים. שמור את הכרטיס הריק לשימוש כאשר לא מותקן כרטיס מדיה כלשהו בחריץ. כרטיסים ריקים ממחשבים אחרים עשויים שלא להתאים למחשב שלך.

### תכונות בצד השמאלי

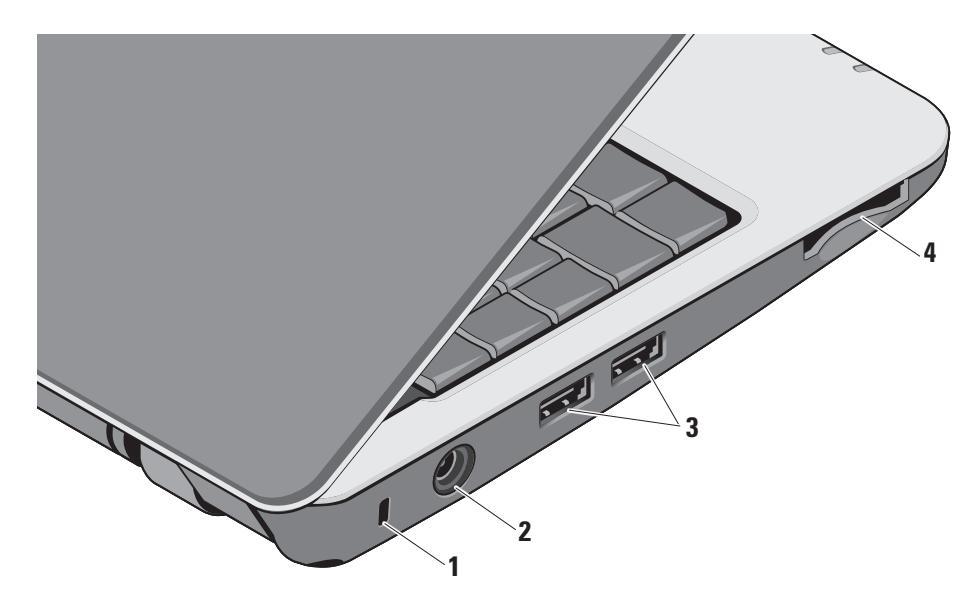

- 1 מחבר יציאת שמע/אוזניות מתחבר לזוג אוזניות, או שולח שמע לרמקול או למערכת שמע בעלי הגברה.
- 2 **ש** מחבר כניסת שמע/מיקרופון מתחבר למיקרופון או קולט אותות נכנסים לשימוש עם תוכניות שמע.
  - 3 → מחבר להתקני USB 2.0 מתחבר להתקני כגון עכבר, מקלדת, מדפסת, כונן USB. חיצוני או נגן MP3.
- עתחבר לצג או למקרן. **4** מתחבר לצג או למקרן.
- מחבר רשת בעת שימוש באות כבל <u>אד</u> מחבר רשת בעת שימוש באות כבל רשת, מחבר זה מחבר את המחשב לרשת או להתקן פס רחב.

# Inspiron Ultra Mobile Device השימוש במחשב

המחשב Inspiron 910 כולל מחוונים, לחצנים ותכונות המספקים מידע במבט אחד וקיצורים למשימות נפוצות המאפשרים לחסוך זמן.

### תכונות בצד הימני

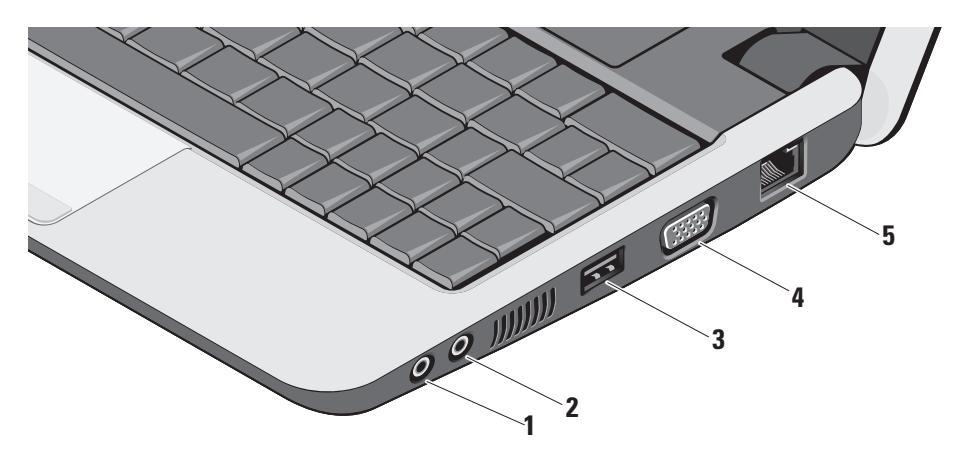

- 1. שמור וסגור את כל הקבצים הפתוחים וצא מכל התוכניות הפתוחות.
- ←Internet Explorer ←(התחל) Start לחץ על 1.2.
  .2 (התחבר לאינטרנט).
  - **.3** בחלון הבא, לחץ על האפשרות המתאימה:
  - A. אם אין לך ספק שירות, לחץ על a. from a list of Internet service בחר מתוך רשימה (ISPs) של ספקי שירותי אינטרנט).
  - b. אם כבר קיבלת את פרטי ההגדרות. מהספק אך לא קיבלת תקליטור התקנה, לחץ על Set up my connection לחץ על manually (הגדר את ההתקשרות שלי באופן ידני).
    - c. אם ברשותך תקליטור התקנה, לחץ על. Use the CD I got from an ISP (השתמש בתקליטור שקיבלתי מספק שירותי אינטרנט).

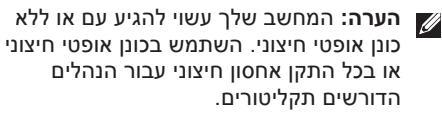

.(הבא) Next (הבא).

אם בחרת באפשרות Set up my הגדר את connection manually (הגדר את ההתקשרות שלי באופן ידני) בשלב 3, המשך אל שלב 5. אחרת, בצע את ההוראות המופיעות על המסך כדי להשלים את תהליך ההגדרה.

- הערה: אם אינך יודע איזה סוג חיבור לבחור, ערה: אם אינך יודע איזה סוג חיבור לבחור, פנה אל ספק שירות האינטרנט.
- 5. לחץ על האפשרות המתאימה תחת byou want to connect to the Internet? (כיצד ברצונך להתחבר לאינטרנט?), ולאחר מכן לחץ על Next (הבא).
  - 6. השתמש בפרטי ההגדרות שקיבלת מספק האינטרנט והשלם את ההתקנה.

### Windows XP-הגדרת חיבור אלחוטי לאינטרנט ב

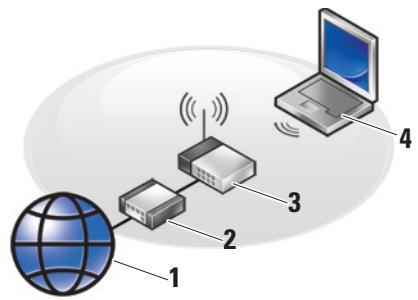

- שירותי אינטרנט.1
- DSL מודם כבלים או .2
  - **נ**תב אלחוטי.
- 4. מחשב נייד עם כרטיס רשת אלחוטית

עיין בתיעוד של המחשב או של הנתב לקבלת מידע נוסף בנוגע להתקנה ולשימוש ברשת האלחוטית.

לפני שתוכל להשתמש בחיבור האינטרנט האלחוטי, עליך לחבר את המחשב אל נתב אלחוטי.

להגדרת חיבור באמצעות נתב אלחוטי:

- 1. שמור וסגור את כל הקבצים הפתוחים וצא מכל התוכניות הפתוחות.
- ←Internet Explorer ←(התחל) Start על 14 (התחבר לאינטרנט).
  Connect to the Internet
  - 5. בצע את ההוראות המופיעות על המסך כדי להשלים את תהליך ההתקנה.

### Windows XP-הגדרת חיבור לאינטרנט ב

להגדרת חיבור לאינטרנט, בצע את השלבים בסעיף הבא.

- **הערה:** אם אינך מצליח להתחבר לאינטרנט אך הצלחת לעשות זאת בעבר, ייתכן שישנה בעיה בשירות הספק. צור קשר עם ספק האינטרנט וברר מהו מצב השירות, או נסה להתחבר שוב מאוחר יותר.
- ערה: ודא שפרטי ספק האינטרנט אליו התחברת זמינים. אם אין לך ספק אינטרנט, האשף Connect to the Internet (התחברות לאינטרנט) יוכל לסייע לך להתחבר לספק.

### Microsoft® Windows® XP התקנת

אם הזמנת מערכת הפעלה Windows XP עם המחשב, מערכת ההפעלה כבר הותקנה. כדי להגדיר את Windows XP בפעם הראשונה, עקוב אחר ההוראות המופיעות על המסך.המסכים ידריכו אותך בביצוע הליכים אחדים, כולל קבלת הסכם הרישיון, הגדרת העדפות והגדרת חיבור לאינטרנט.

שים לב: אל תפסיק את תהליך ההגדרה של מערכת ההפעלה. הדבר עלול להפוך את המחשב לבלתי שמיש.

### התחברות לאינטרנט (אופציונלי)

(ISP) הערה: ספקי שירותי אינטרנט (ISP) והצעותיהם משתנים ממדינה

כדי להתחבר לאינטרנט, נדרש מודם חיצוני או חיבור רשת וכן מנוי אצל ספק שירות אינטרנט (ISP).

ערה: במידה ומודם USB חיצוני או מתאם WLAN לרשת אלחוטית WLAN לא הותקנו כחלק מהזמנתך המקורית, ניתן לרכשם באתר www.dell.com בכתובת Dell.

#### הגדרת חיבור קווי לאינטרנט ב-Windows XP

אם אתה משתמש בחיבור בחיוג, חבר את קו הטלפון למודם USB חיצוני (אופציונלי) ולשקע הטלפון שבקיר לפני שתגדיר את החיבור לאינטרנט. אם אתה משתמש בחיבור מודם DSL או כבלים/ לווין, פנה לספק שירותי האינטרנט או לחברת הסלולר לקבלת הוראות התקנה וראה "הגדרת חיבור לאינטרנט ב-Windows XP" בעמוד 11.

### שימוש במקש האלחוט

להפעלת האלחוט, כאשר המחשב פועל, לחץ על שילוב מקשי האלחוט (<Fn><2> אילוב מקשי האלחוט (<Fn>2) מ המקלדת. אישור לבחירתך יופיע על המסך.

שילוב לחצנים זה מאפשר לכבות במהירות את כל תדרי הרדיו (®Bluetooth), למשל כשאתה מתבקש להשבית את כל התקני הרדיו האלחוטיים במהלך טיסה. לחיצה אחת על <P>><n>> מכבה את כל תדרי הרדיו. לחיצה נוספת על שילוב הלחצנים מחזירה את תדרי הרדיו למצב בו הם היו לפני שלחצת על הלחצנים בפעם הראשונה.

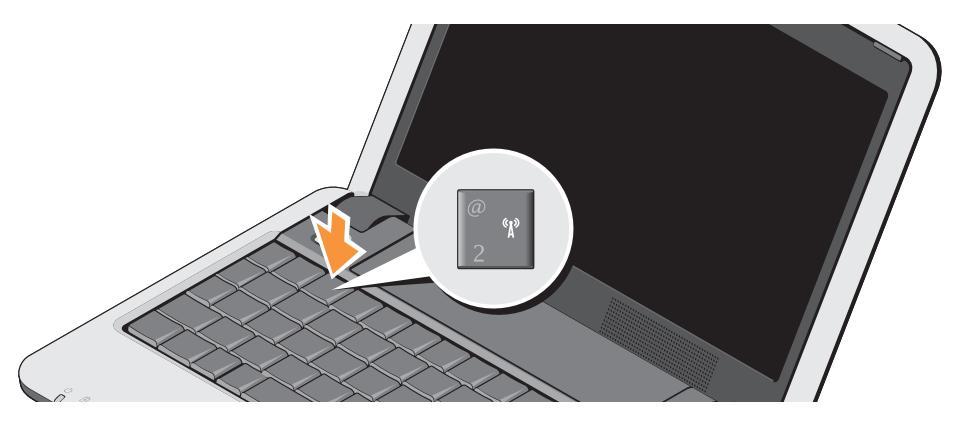

### הפעלת המחשב Inspiron Ultra Mobile Device

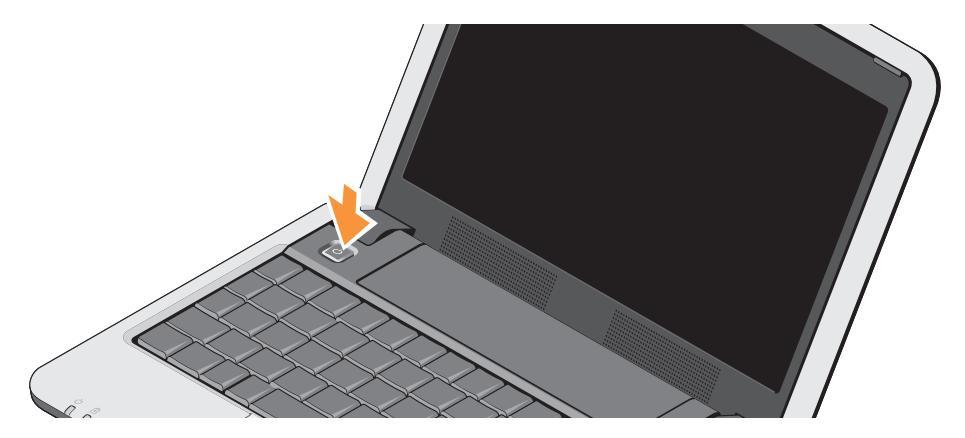

### חיבור כבל הרשת (אופציונלי)

לשימוש בחיבור רשת קווי, חבר את כבל הרשת.

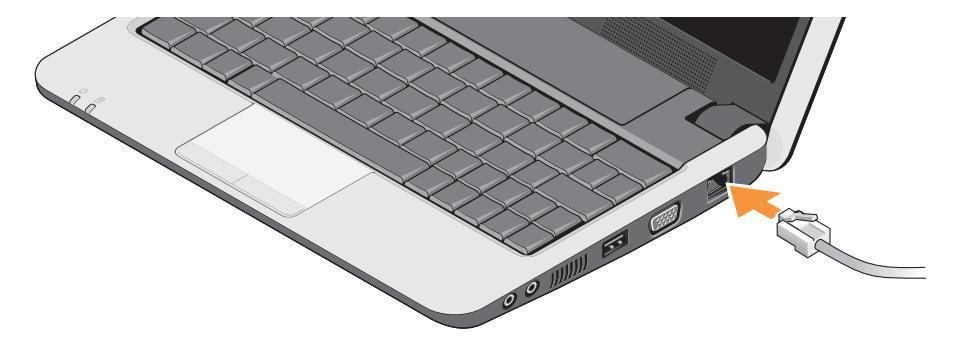

### חיבור מתאם זרם החילופין

חבר את מתאם זרם החילופין (AC) למחשב ולאחר מכן חבר אותו לשקע חשמל בקיר או למכשיר הגנה מפני נחשולי מתח.

זהירות: מתאם זרם החילופין מתאים לשקעי חשמל שונים ברחבי העולם. עם זאת, במדינות שונות יש מחברי חשמל ומפצלי חשמל שונים. שימוש בכבל שאינו תואם או חיבור לא נכון של הכבל למעביר או לשקע החשמל עלול לגרום לשריפה או נזק לציוד.

שים לב: בעת ניתוק כבל מתאם זרם החילופין מהמחשב, אחוז במחבר ולא בכבל עצמו, ומשוך בחוזקה אך בעדינות כדי למנוע נזק לכבל.

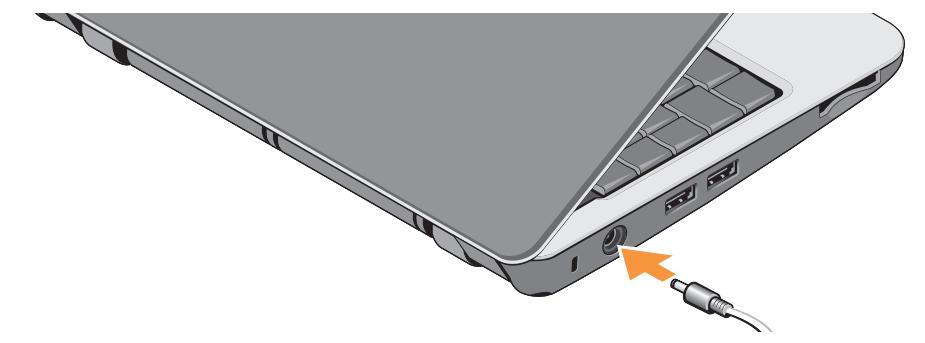

# התקנת המחשב Inspiron Ultra Mobile Device

סעיף זה כולל מידע שיסייע לך להתקין את המחשב הנייד Inspiron Ultra Mobile Device ולחבר אליו ציוד היקפי.

### לפני התקנת המחשב

בעת מיקום המחשב, ודא שקיימת גישה נוחה למקור אספקת מתח, אוורור נאות ומשטח ישר להניח עליו את המחשב.

הגבלת זרימת האוויר סביב המחשב Inspiron Ultra Mobile Device עלולה לגרום לו להתחממות יתר. כדי למנוע התחממות יתר, ודא שהשארת רווח של 10.2 ס"מ לפחות בגב המחשב ורווח של 5.1 ס"מ לפחות מכל שאר הצדדים. לעולם אין להציב את המחשב בחלל סגור, כגון בארון או במגירה, כאשר הוא מופעל.

▲ זהירות: אין לחסום את פת חי האוורור, להכניס לתוכם חפצים או לאפשר לאבק להצטבר בהם. אין לאחסן את מחשב ™ בעת פעולתו בסביבה ללא זרימת אוויר, כגון מזוודה סגורה. הגבלת זרימת האוויר עשויה לגרום נזק למחשב או לגרום לשריפה. המחשב מפעיל את המאוורר כשהוא מתחמם. רעש מהמאוורר זו תופעה רגילה ואינו מצביע על בעיה במאוורר או במחשב.

שים לב: הנחתם או הערמתם של חפצים כבדים או חדים על גבי המחשב עלולה לגרום נזק בלתי הפיך למחשב.

| קבלת עזרה 37              |
|---------------------------|
| תמיכה טכנית ושירות לקוחות |
| שירותים מקוונים 38        |
| שירות טכני אוטומטי        |
| 39 (AutoTech Service)     |
| 39 39                     |
| לפני שתתקשר 40            |
| פנייה אל Dell             |
| 42                        |
| 44                        |
| 52                        |

# תוכן

| התקנת המחשב Inspiron Ultra Mobile  |
|------------------------------------|
| 5                                  |
| לפני התקנת המחשב 5                 |
| חיבור מתאם זרם החילופין            |
| חיבור כבל הרשת (אופציונלי) 7       |
| הפעלת המחשב Inspiron Ultra Mobile  |
| 8                                  |
| 9 9 שימוש במקש האלחוט              |
| 10 Microsoft® Windows® XP התקנת    |
| התחברות לאינטרנט (אופציונלי) 10    |
| השימוש במחשב Inspiron Ultra Mobile |
| 14                                 |
| תכונות בצד הימני                   |
| תכונות בצד השמאלי 16               |
| תכונות בבסיס המחשב ובמקלדת 18      |
| תכונות תצוגה 21                    |

| הסרה והחלפה של הסוללה 22                                                                                                  |
|----------------------------------------------------------------------------------------------------|
| תכונות תוכנה 23                                                                                                    |
| פתרון בעיות 24                                                                                                    |
| 24                                                                                                    |
| בעיות חשמל                                                                                                    |
| 26                                                                                                    |
| נעילות ובעיות תוכנה                                                                                                    |
| שימוש בכלי תמיכה 30                                                                                                    |
| Dell Support Center                                                                                                    |
|                                                                                                    |
| (מרכז התמיכה של Dell) 30                                                                                                  |
| 30 (Dell מרכז התמיכה של )                                                                                                 |
| (מרכז התמיכה של Dell) 30<br>הודעות מערכת                                                                                  |
| 30 (Dell מרכז התמיכה של Dell).<br>31 מערכת<br>פותר בעיות החומרה<br>32 Dell תוכנית האבחון של Dell                          |
| 30 (Dell אתמיכה של Dell).<br>31 הודעות מערכת<br>32 פותר בעיות החומרה<br>33 Dell תוכנית האבחון של <b>Dell</b><br><b>35</b> |

### הערות, הודעות והתראות

. הערה: "הערה" מציינת מידע חשוב המסייע להשתמש במחשב ביתר יעילות 🛛

. שים לב: "שים לב" מציין נזק אפשרי לחומרה או אובדן נתונים, ומסביר כיצד ניתן למנוע את הבעיה. 🌔

זהירות: מציינת אפשרות של נזק לרכוש, פגיעה גופנית או מוות.

המידע במסמך זה עשוי להשתנות ללא הודעה.

.Dell Inc. 2008 ©. כל הזכויות שמורות.

חל איסור על העתקה של חומרים אלו, בכל דרך שהיא, ללא קבלת רשות בכתב מאת .Dell Inc.

סימנים מסחריים המופיעים במסמך זה: DellConnect, ו- YOURS IS HERE, Inspiron, DELL הם סימנים מסחריים של .Intel Spell ור*בו אל Atom*, ו- *Atom* הם סימנים מסחריים רשומים ו- Core הוא סימן מסחרי של Intel Sorporation; Microsoft Corporation, ו- *Windows XP* הם סימנים מסחריים או סימנים מסחריים רשומים של Microsoft Corporation ברשיון בארה"ב ו/או במדינות אחרות; *Bluetooth* SIG, Inc. הוא סימן מסחרי ערשום בעלות Bluetooth SIG, Inc.

ייתכן שייעשה שימוש בסימנים מסחריים ובשמות מסחריים אחרים במסמך זה כדי להתייחס לישויות הטוענות לבעלות על הסימנים והשמות, או למוצרים שלהן. .Dell Inc מוותרת על כל עניין קנייני בסימנים מסחריים ושמות מסחריים פרט לאלה שבבעלותה.

אוגוסט 2008

מספר חלק T027H

מהדורה A01

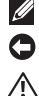

# INSPIRON<sup>™</sup> 910

מדריך התקנה

דגם PP39S